# ZKX HELIX<sup>™</sup>

# MOBILE AUTHENTICATOR APP SETUP INSTRUCTIONS

- 1. Download the Helix Authenticator.
- 2. Open the application, and accept the EULA

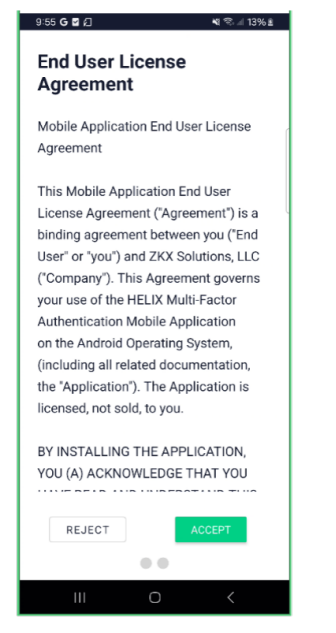

3. Click 'Continue without an Account'

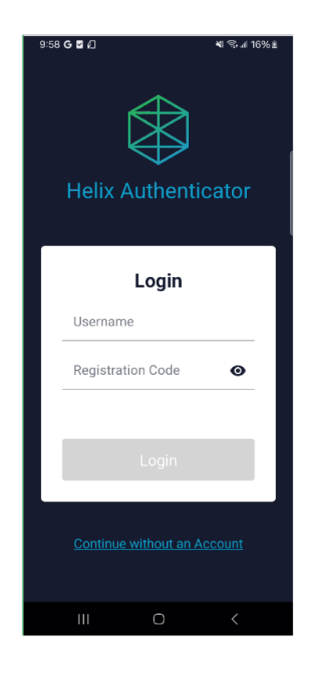

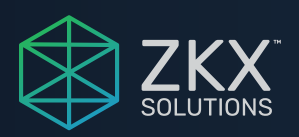

#### 4. Allow Notifications

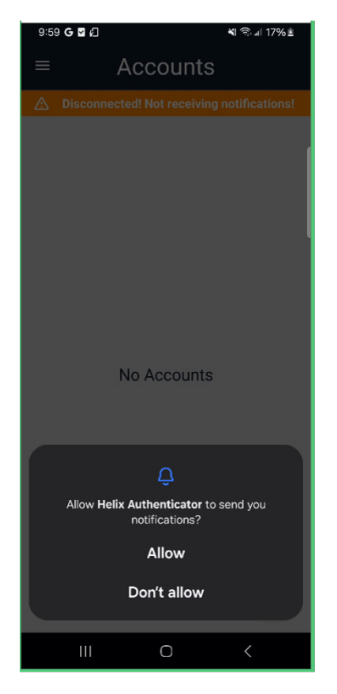

5. Press the hamburger menu in the top-left corner

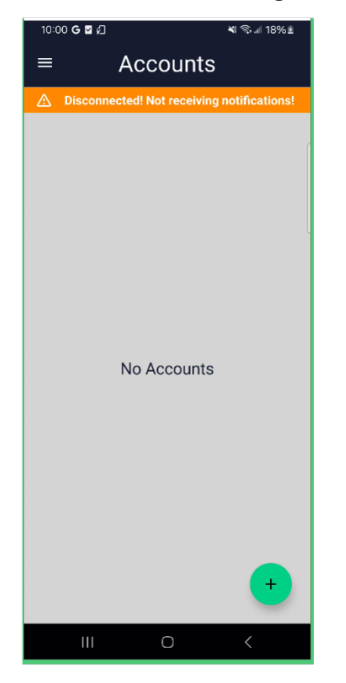

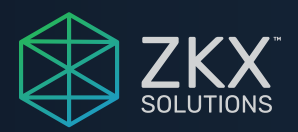

## 6. Select 'Settings'

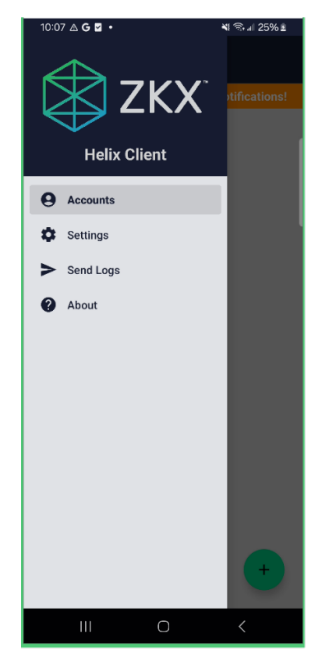

7. Enter your Helix Server's Hostname or IP address

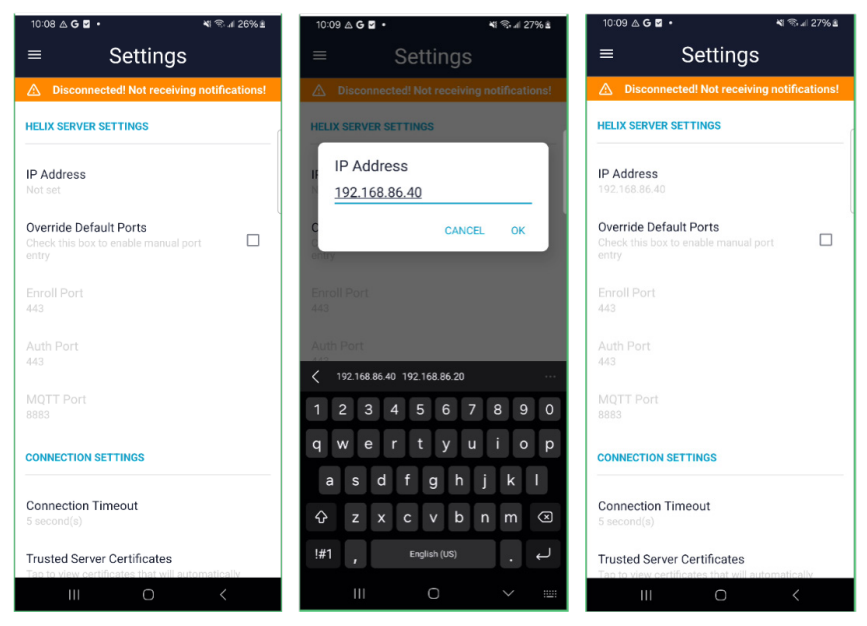

8. Return to the Authenticator Accounts page

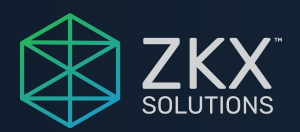

### 9. Always trust the certificate

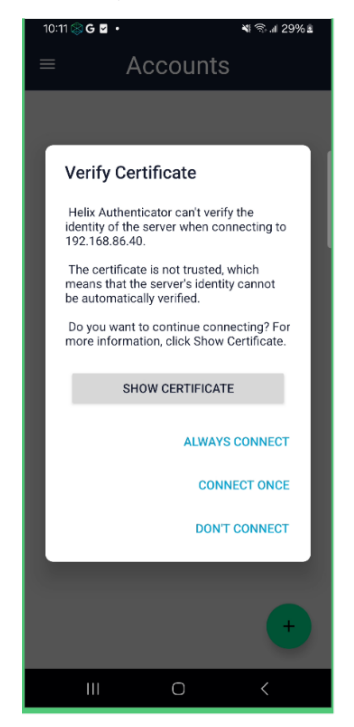

10. You're good to go!

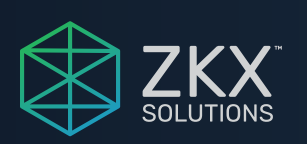

©2025 ZKX Solutions. Subject to change without notice or obligation. 20250131